# Euro-150TE Flexy ONLINE PÉNZTÁRGÉP PÓTLAP 3.1 HASZNÁLATI ÚTMUTATÓHOZ

# 6. oldal: Jótállási feltételek 10. b. pontja kiegészül az alábbiak szerint:

a karbantartás/kötelező Éves szervizes felülvizsgálat elmulasztása miatt bekövetkező hibákra

#### 10. oldal: a táblázatban módosul a Fejléc-sorok száma erre: 28+1

#### 12. oldal: 2.5. A billentyűk és funkciói kiegészül

SHIFT + SZORZÁS - Online2 üzemmód be/ki kapcsolására szolgál.

## 17. oldal: 3.2. PLU – Egyedi árucikk programozása, FLAG menü kiegészül:

KÜLSŐ ADATBÁZIS (választása) <u>Megjegyzés:</u> a KÜLSŐ ADATBÁZIS és a KÉSZLET beállítása, a FLAG beállításon belül és kívül is elérhető

#### 18. oldal: 3.5. Programozható billentyűzetrész programozása pont vége módosul erre:

Jobbra/Balra nyilakkal válassza ki a programozandó billentyűt (18 lehetőség), majd billentyűzze be a Gyűjtő sorszámát (1 – 500) és nyomjon TL KÉSZPÉNZ billentyűt. A KEZELŐ/MENÜ billentyű lenyomását követően kilépéskor, a ST RÉSZÖSSZEG billentyűvel jóváhagyva a változások elmentődnek, TÖRLÉS billentyű lenyomása esetén a változások nem kerülnek elmentésre.

## 20. oldal: Szoftverfrissítés menete, részletes, 4. pontjában változás erre:

meg kell várni, amíg a zöld állapotjelző fény minimum 30 másodpercig folyamatosan világít, és világítani kezd (1-2 perccel később) a sárga jelzőfény is!

## 21. oldal: két helyen módosul a frissítés menete erre:

 Meg kell várni, amíg a <u>zöld</u> állapotjelző fény minimum 30 másodpercig folyamatosan világít, és világítani kezd (1-2 perccel később) a <u>sárga</u> jelzőfény <u>is</u>, majd TL KÉSZPÉNZ billentyű megnyomása

#### 29. oldal kiegészül 4.8.3 Nyugta megszakítása ponttal

Amennyiben még a nyugta lezárása előtt meghiúsul a vásárlás (pl. nincs az ügyfélnél elegendő pénz, vagy nincs nála a pénztárcája, stb.), úgy lehetőség van a teljes nyugta megszakítására. Ebben az esetben nem kell tételenként törölni a már bevitt tételeket. A nyugta megszakítást csak az első fizetési mód megadását megelőzően lehet használni, azt követően már nem.

A nyugta megszakításhoz (a bevitt tételek után) nyomjuk meg a ST RÉSZÖSSZG, majd a SZTORNÓ billentyűt. Ezt követően "NYUGTA-MEGSZAKÍTÁS" és "ÖSSZESEN: 0Ft" nyomtatással a nyugta megszakításra kerül.

#### 31. oldal: 4.10 pont módosul: 4.10 Ügyfélkód illetve vásárló azonosítószám megadása pontra

Bizonyos tranzakcióknál, mint pl. Online2 üzemmódnál, szükséges lehet megadni a vásárló azonosítóját (ügyfélkártya számát). Ehhez az alábbi lépéseket kell használni.

- Mit kell megnyomni:
  - 1. SHIFT + balra nyíl
  - 2. azonosítószám beadása a numerikus billentyűzetről (max. 18 karakter), vagy beolvasása vonalkód leolvasóval
  - 3. TL KÉSZPÉNZ
  - Az így beadott azonosító a nyugta végén nyomtatódik
  - Az "ÜGYFÉLKÓD" felirat, szükség esetén a programozási üzemmódban megváltoztatható, szerviz segítségével.

#### 32. oldal: első bekezdés kiegészül:

A Fizetőeszköz csere bizonylat használata Kivétnek és Bevétnek minősül, a megfelelő fizetési módok számlálójánál.

#### 35. oldal: 6.2.4 kiegészül:

A jelentés tartalmazza a külső adatbázisból (Online2) értékesített termékek összesítőjét is.

#### 36. oldal: 6.3.4 kiegészül:

A zárás tartalmazza a külső adatbázisból (Online2) értékesített termékek összesítőjét is.

#### 36. oldal: 6.3.5 módosul:

Beállításkor jobbra/balra nyilakkal választhatunk a különböző zárás közül, le/fel nyilakkal beállítható az adott zárás nyomtatása (IGEN/NEM, majd TL KÉSZPÉNZ) a kombinált jelentésben.

Amennyiben a NAPI kombinált zárás tartalmazza a Napi forgalmi zárást is, úgy annak kinyomtatása után már csak a Napi forgalmi zárás havi formátumát lehet kinyomtatni, más zárást nem! További jelentések, zárások csak Napi nyitást követően nyomtathatóak.

# 37. oldal: 8. pont Számítógép – pénztárgép kapcsolat, Online2 üzemmód:

Az Euro-150TE Flexy pénztárgép V0004 FW verziójától kezdődően lehetőség van pénztárgép és számítógép (PC) közötti kommunikációra, értékesítés során oly módon, hogy az értékesíteni kívánt termék adatait – sorszám vagy vonalkód alapján – a csatlakozatott PC-ről kéri le a pénztárgép. Ilyenkor a PC-n lévő adatbázis kezelő, készletnyilvántartó program adja meg az értékesíteni kívánt termék adatait, a pénztárgép erre vonatkozó kérésére. A kérdés-válasz kommunikációt a pénztárgép és PC között, kizárólag a pénztárgép kezdeményezi, a PC a

pénztárgép kérdésére válaszol. A PC nem kezdeményez a pénztárgép felé adatküldést az Online2 üzemmódban, csak válaszol a pénztárgép adatkérésére (a kommunikációs protokollnak megfelelően). A pénztárgép és PC közötti kommunikáció a gyári illesztőprogramon keresztül valósul meg.

Az Online2 üzemmódban megvalósított értékesítés menete nem tér el kezelői oldalon a hagyományos üzemmódtól. Az értékesítés, tétel sztornózás, kedvezmény/felár alkalmazás, fizetési módok megadása, ügyfélkód megadása ugyan úgy a pénztárgép billentyűzetéről történnek, vagy a pénztárgéphez csatlakozatott vonalkód leolvasó segítségével. A különbség csupán az, hogy a PLU termék értékesítése külső (és belső) adatbázisból valósul meg. A pénztárgép belső adatbázisából PLU és Gyűjtő is értékesíthető, amennyiben azok be vannak állítva.

A PC-n lévő ügyfélnyilvántartás és vásárlási előzmények alapján, a vásárlásra érvényesíthető pl. ügyfélkedvezmény, vagy ügyfelenként eltérő felár/kedvezmény is.

Amennyiben a pénztárgépet Online2 üzemmódban kívánjuk használni, úgy a PC-t a pénztárgépre szabványos USB (A-B) kábellel, a pénztárgép "PC" feliratú USB csatlakoztatóján keresztül csatlakoztassuk. Annak érdekében, hogy PC-n a virtuális COM port száma ne módosuljon az eszközök ki/be kapcsolását követően, a pénztárgépet a "00" billentyű lenyomva tartása mellett kapcsoljuk be, azaz 00 + KI/BE.

Az Online2 üzemmódba való átkapcsolás R eladási üzemmódban történik, SHIFT + szorzás billentyűkombinációval. Az Online2 üzemmódba való átlépéskor a kijelzőn az "R" felirat helyén "Ro2" felirat jelenik meg. A hagyományos és Online2 üzemmód közötti váltáskor bizonylat kerül kinyomtatásra, az Online2 üzemmód BE/KI kapcsolásáról.

Az Online2 üzemmód használata során, amennyiben a kiszolgáló PC-vel bármi oknál fogva megszakad a kapcsolat és az nem helyreállítható, át lehet térni hagyományos üzemmódba, a SHIFT + szorzás billentyűkombinációval. A hagyományos üzemmódban értékesített termékekről, a PC utólag nem kap információt! Az Online2 üzemmódban a pénztárgép, a gyári illesztőprogramon keresztül azokkal az adatbázis kezelő

programokkal tud kommunikálni, amelyek esetében, az adatbázis kezelő program oldalán a kommunikációs protokollnak megfelelő fejlesztések elvégzésre kerültek.

A V0004 FW verzió tartalmazza az Online2 üzemmódot, de annak aktiválását Szerviz üzemmódban a szerviznek kell elvégeznie, aktiváló kód segítségével.

További részletekkel kapcsolatban keresse saját szervizét, adatbázis kezelő programjának szállítóját, vagy látogasson el forgalmazói weboldalunkra (<u>www.ecr-penztargep.hu</u>).

| HIBAJELZÉS A KIJELZŐN       | HIBA OKA/ELHÁRÍTÁSA                                                                    |
|-----------------------------|----------------------------------------------------------------------------------------|
| AEE BETELIK                 | Az AEE adattárolója hamarosan betelik!                                                 |
| AEE BETELT                  | Az AEE adattárolója betelt, csak X vagy Z üzemmód használható, AEE<br>csere szükséges! |
| AEE CSERE!                  | A pénztárgép nem használható, az AEE betelt, AEE csere szükséges.                      |
| ONLINE2 KAPCS. ÚJRAINDÍTÁSA | Szükséges a PC kapcsolat újraindítása, Online2 üzemmódban.                             |
| ONLINE2 LICENCE ÉRVÉNYTELEN | A megadott Online2 licence érvénytelen.                                                |
| TERMINÁL ELUTASÍTVA         | A bankkártyás fizetést a bank elutasította.                                            |
| TERMINÁL ISMERETLEN HIBA    | A bankkártya terminál ismeretlen hibát jelez vissza.                                   |
| TERMINÁL KÁRTYA BEHELYEZ.   | Helyezze be a bankkártyát a terminálba.                                                |
| TERMINÁL PIN MEGADÁSA       | Adja meg a bankkártyához tartozó PIN kódot a terminálon.                               |
| TERMINÁL FOLYAMATBAN        | A bankkártya terminálon művelet van folyamatban.                                       |
| TERMINÁL IDŐTÚLLÉPÉS        | A bankkártya terminál nem válaszol.                                                    |

# 37. oldal: 9.1. Tájékoztatás és hibaüzenetek kibővül:

Fenti hibaüzeneteken felül, Online2 üzemmódban további hibaüzenetek, utasítások jelenhetnek meg a kezelő oldali kijelzőn. Ezeket a hibaüzeneteket a PC-n lévő adatbázis kezelő program állítja össze és küldi a pénztárgép felé, a pénztárgép erre vonatkozó kérésére.